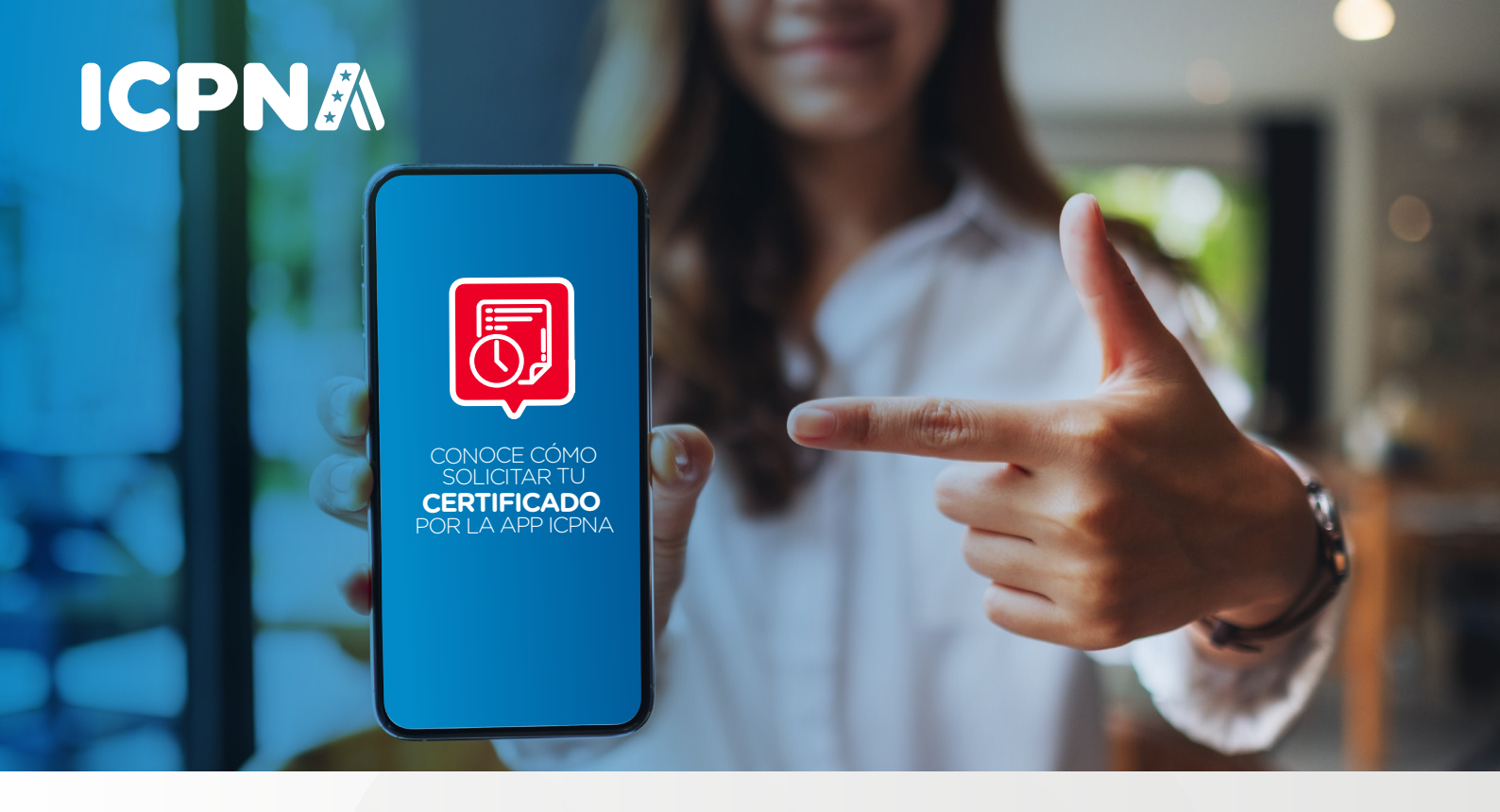

## SOLICITA TUS CONSTANCIAS Y CERTIFICADOS

## A TRAVÉS DE LA APP ICPNA.

## Solo debes seguir estos pasos:

Descarga la app ICPNA en Play Store o **APP Store.** 

2. Ingresa a la app ICPNA con tu código de

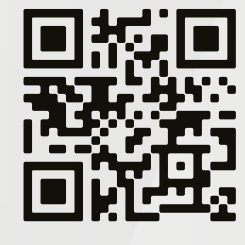

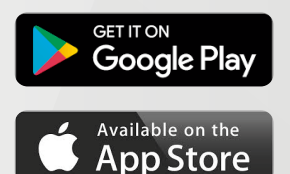

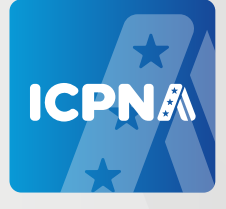

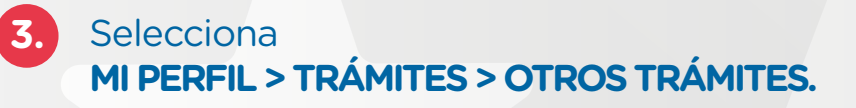

alumno o DNI y contraseña.

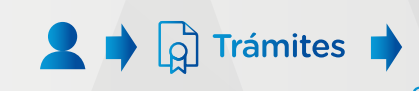

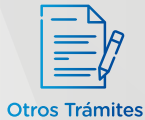

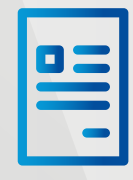

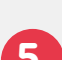

4.)

que requieres.

Realiza el pago de tu trámite de acuerdo al

Revisa la información y requisitos del trámite

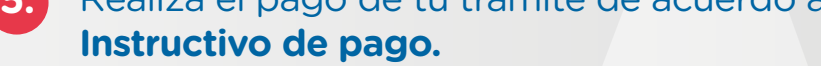

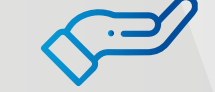

\$

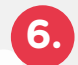

Completa el Formulario de solicitud incluyendo el voucher de pago y documento de identidad.

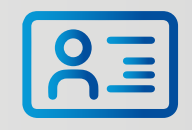

## iListo! Vive la experiencia de ser un alumno ICPNA.

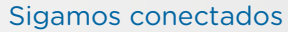

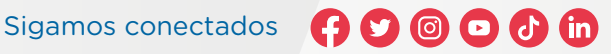

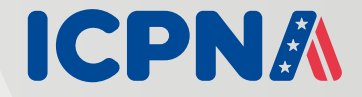